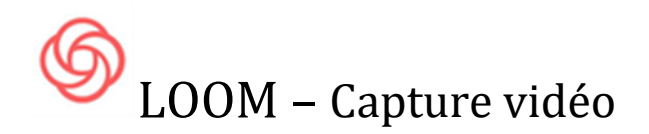

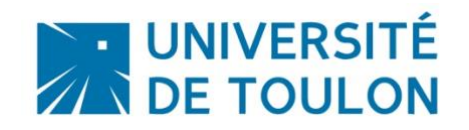

# LOOM – Capture vidéo (ou Screencast)

Cet outil permet de capturer une partie ou tout votre écran et de récupérer ou partager des contenus vidéo de façon simple et rapide.

Une fois le screencast effectué, votre vidéo est disponible pour être partagée ou téléchargée.

Vous pouvez l'installer soit en application autonome, soit en extension sur le navigateur chrome. Cependant, il existe des différences dans leurs fonctionnalités. Nous vous conseillons d'installer l'application pour une meilleure expérience utilisateur.

- Pour des enregistrements rapides et faciles effectués à partir de votre navigateur, vous pouvez enregistrer avec l'extension Loom Chrome.
- Si vous souhaitez ajouter des fonctionnalités, telles que l'enregistrement HD et les outils de dessin, passez à l'application Loom Desktop.

## Version gratuite :

Attention limitation nombre de vidéos dans la partie dossier en ligne. Pour résoudre ce problème, télécharger systématiquement vos vidéos sur votre ordinateur.

## **SOMMAIRE**

| 1-                                                           | - Création d'un compte sur Loom                             |    |  |  |  |  |
|--------------------------------------------------------------|-------------------------------------------------------------|----|--|--|--|--|
| 2-                                                           | Télécharger et installer l'application autonome Loom        | 4  |  |  |  |  |
|                                                              | 2.1 Installation                                            |    |  |  |  |  |
|                                                              | 2.2 Gestion des paramètres                                  |    |  |  |  |  |
|                                                              | 2.3 Gestions des préférences                                |    |  |  |  |  |
|                                                              | 2.4 Gestion de l'interface de Loom pendant l'enregistrement | 7  |  |  |  |  |
|                                                              | 2.4.1 Réglage de la vignette Caméra                         | 7  |  |  |  |  |
|                                                              | 2.4.2 Menu de gauche                                        | 8  |  |  |  |  |
|                                                              | 2.5 Télécharger votre vidéo                                 |    |  |  |  |  |
|                                                              | 2.6 Option Copier le lien de votre vidéo                    | 10 |  |  |  |  |
| 3-                                                           | 3- Installer l'extension chrome                             |    |  |  |  |  |
| 3.1- Gestion de l'interface de Loom pendant l'enregistrement |                                                             |    |  |  |  |  |
| 4- Publier la vidéo sur UTLN-Pod                             |                                                             |    |  |  |  |  |
|                                                              |                                                             |    |  |  |  |  |

#### 1. Création d'un compte sur LOOM

Se rendre sur le site https://www.loom.com/

NB. : si vous avez un ordinateur de l'université, n'oubliez pas de vous connecter à la session Admin\_local pour disposer des droits d'installation. Si vous avez oublié le mot de passe de cette session, contactez-nous : <u>dsiun-tice@univ-tln.fr</u>

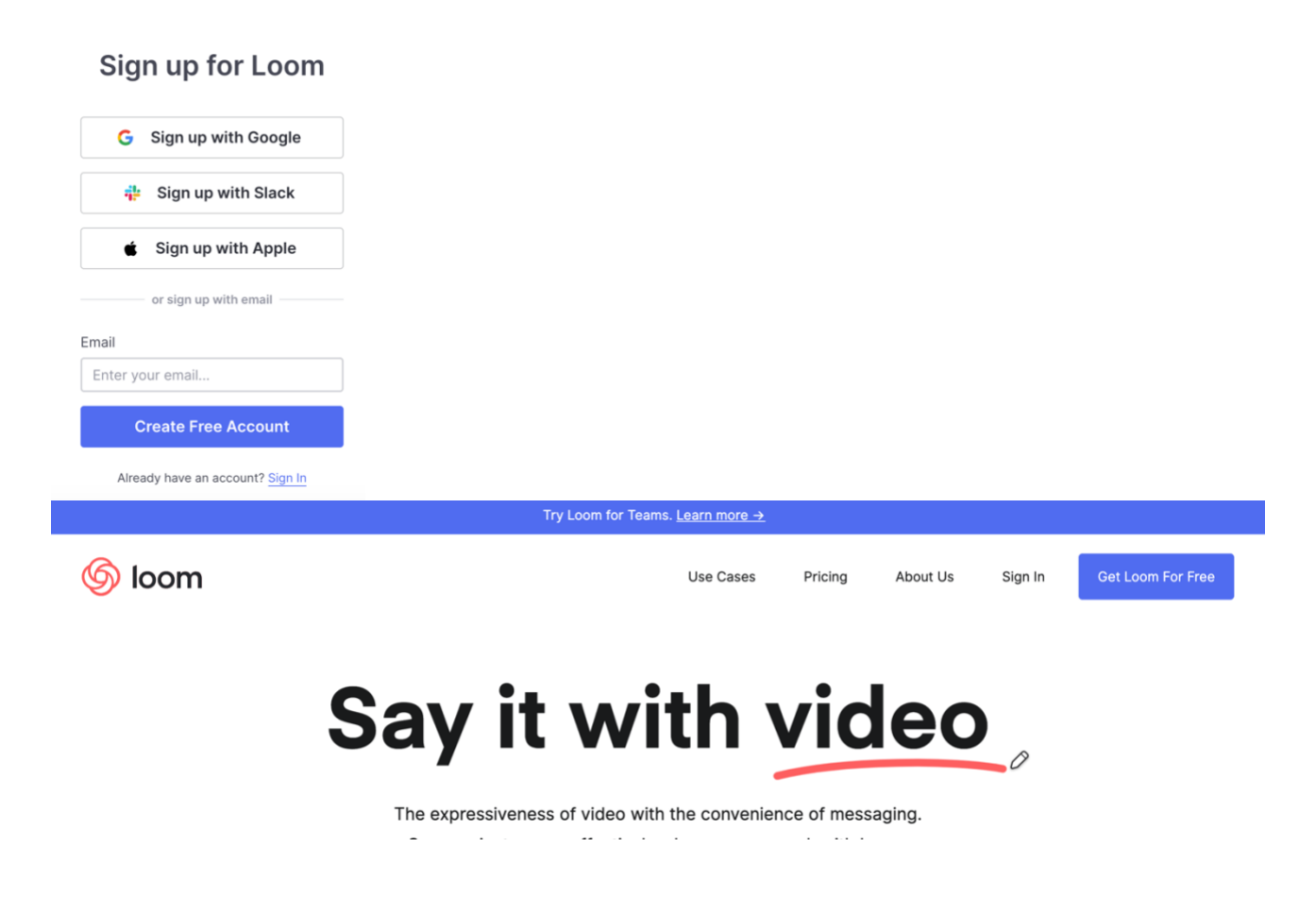

Vous devez être connecté soit par un compte existant google ou autre (déconseillé), soit vous créez un compte spécifiquement sur Loom par « **Create free account** » en remplissant correctement le formulaire.

Un email vous sera envoyé sur la boite aux lettres que vous aurez fournie lors de votre inscription et vous devrez alors confirmer votre inscription en cliquant sur **Verify email** 

**Conseil :** utiliser votre compte universitaire (@univ-tln.fr) *mais pas votre mot de passe univ.* 

Vous arrivez sur une page d'acceuil Si c'est la premiere fois :

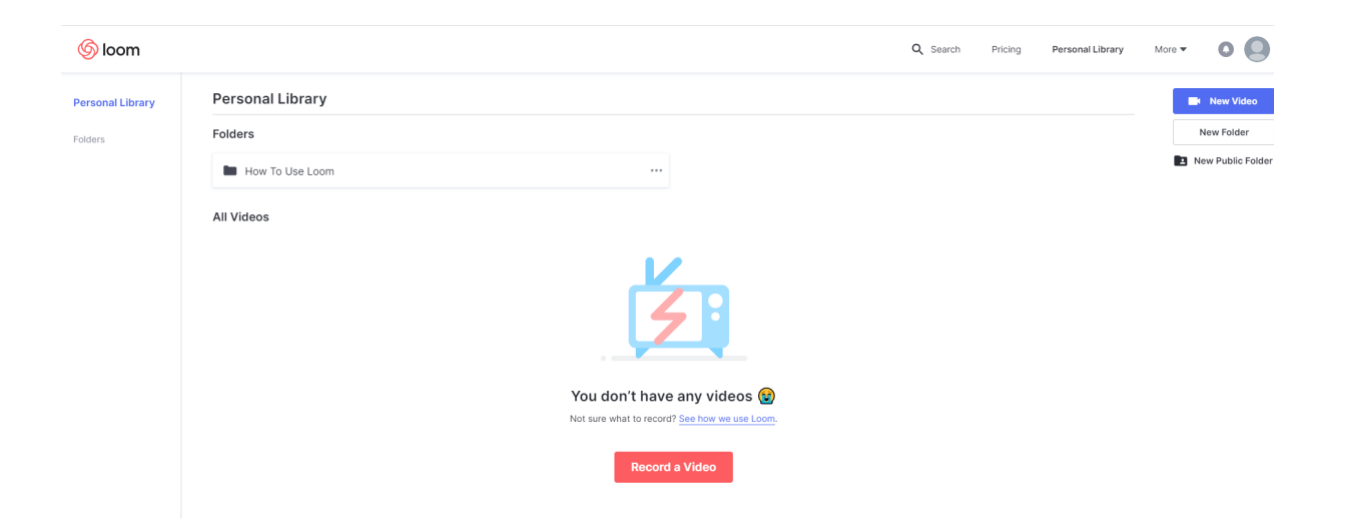

Cet espace contiendra les vidéos que vous allez élaborer.

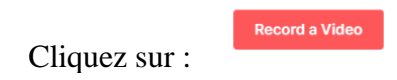

Vous avez le choix entre :

- 1) Installer l'application sur votre disque
- 2) Installer l'extension sur le navigateur

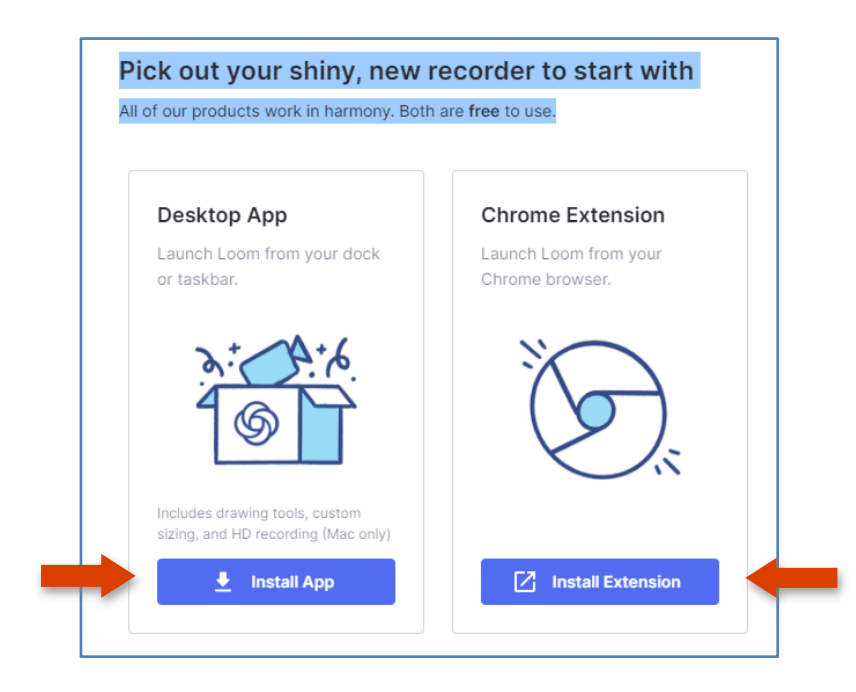

Les 2 peuvent être installées : **nous vous conseillons vivement d'utiliser l'application** pour avoir plus de fonctionnalités :

- Surbrillance de la souris au moment des clics à l'écran, permettant à la personne qui regarde la vidéo de bien visualiser l'endroit du clic

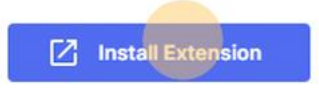

- Insertion permanente à l'écran de la capsule webcam en bas en droite (dans l'extension Chrome, cette option n'est valable que lorsque on a à l'écran le navigateur).

Dans tous les cas, vous devez être connecté à internet.

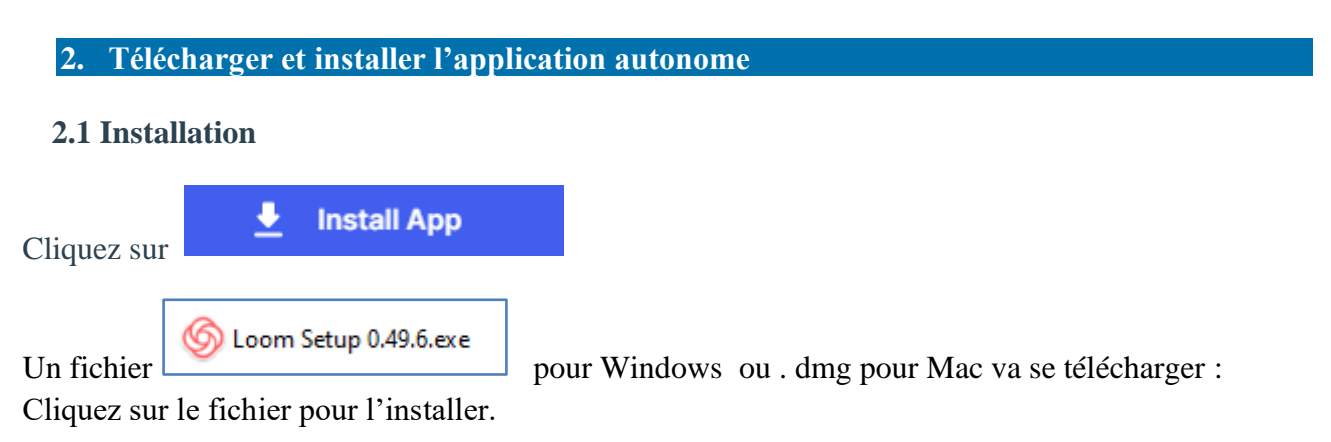

## 2.2 Gestion des paramètres

Une fois l'installation faite, une fenêtre s'ouvre :

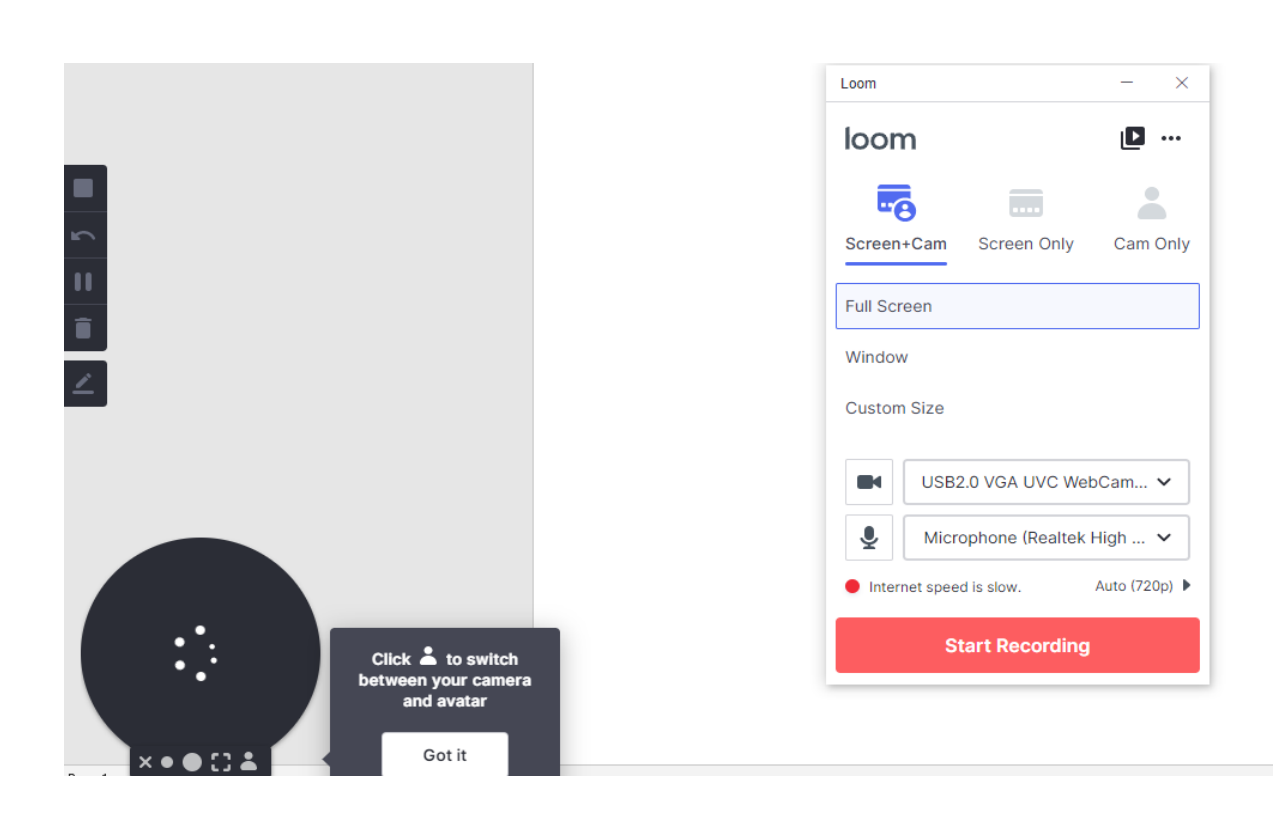

| loom                                                                                                    |             |             |   |                                                                   |  |
|----------------------------------------------------------------------------------------------------|-------------|-------------|---|-------------------------------------------------------------------|--|
| Screen+Cam                                                                                                    | Screen Only | Cam Only    | - | Permet de choisir le type d'enregistrement.                       |  |
| Full Screen                                                                                                    |             |             |   |                                                                   |  |
| Window                                                                                                    |             |             |   |                                                                   |  |
| Custom Size                                                                                                    |             | Select Area |   |                                                                   |  |
| <ul> <li>Caméra FaceTime HD (inté </li> <li>Internal Microphone (Built-in) </li> <li>Internet speed is very fast. Auto (1080p) </li> </ul> |             |             | - | Permet la gestion de votre camera et du micro<br>que vous désirez |  |
| Start Recording                                                                                                    |             |             |   |                                                                   |  |

# Type de vidéo :

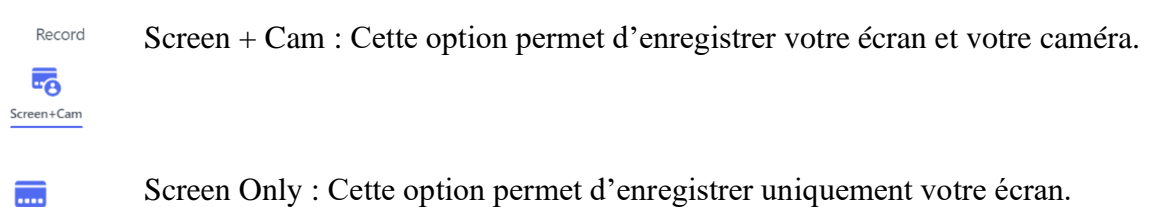

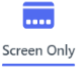

bereen omg . Cette opnon permet a emegioner unquement voue cerun.

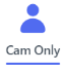

Cam only : Cette option permet d'enregistrer uniquement votre camera.

A Chaque choix de vidéo, il est souhaitable de préciser ses préférences.

# 2.3 Gestions des préférences

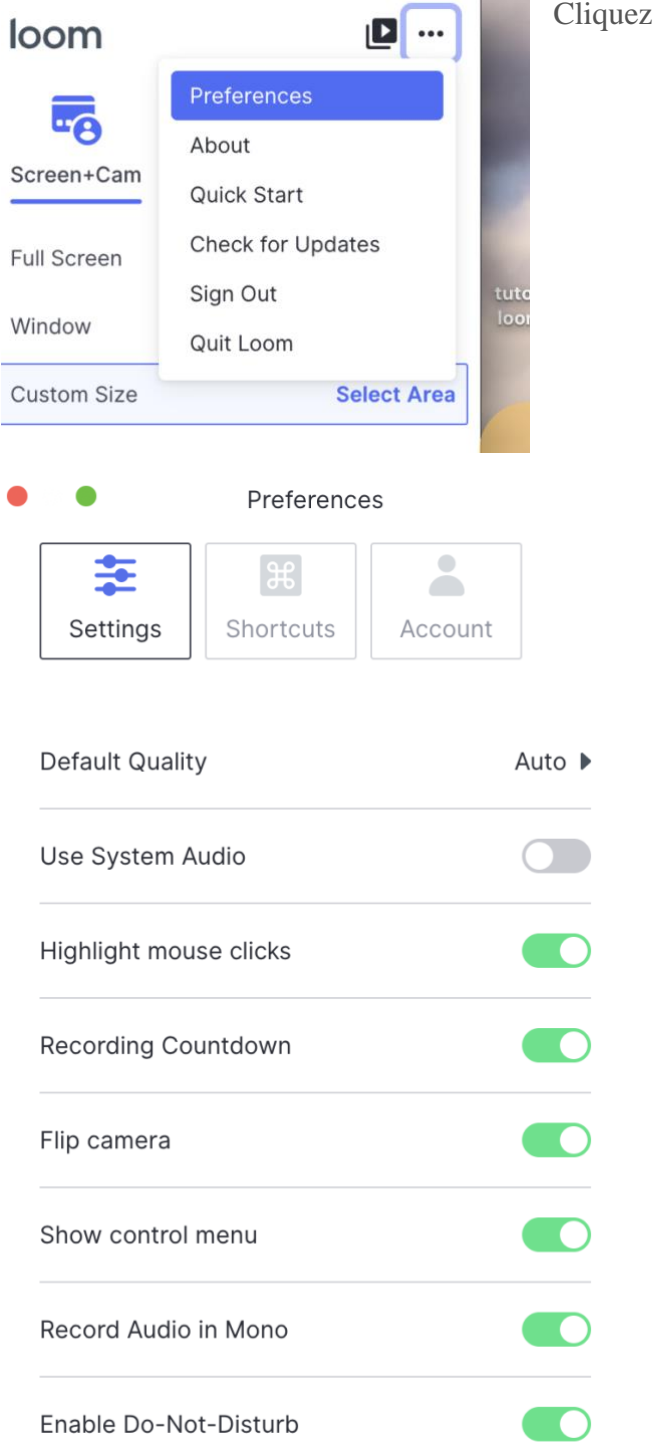

Cliquez sur les 3 boutons à droite et choisir Préférences

Permet d'avoir le clic de souris

Permet d'avoir le compte à rebours avant l'enregistrement

Permet d'avoir la camera flip

Permet d'avoir l'affichage du menu de contrôle sur la gauche

- Permet l'enregistrement en mono
- Permet d'activer ne pas déranger

Cliquez sur

L'application vous propose de choisir le type d'écran à enregistrer :

Start Recording

Choisir entre l'intégralité de votre écran ou une fenêtre d'application selon votre besoin. Cliquez sur la vignette qui vous intéresse :

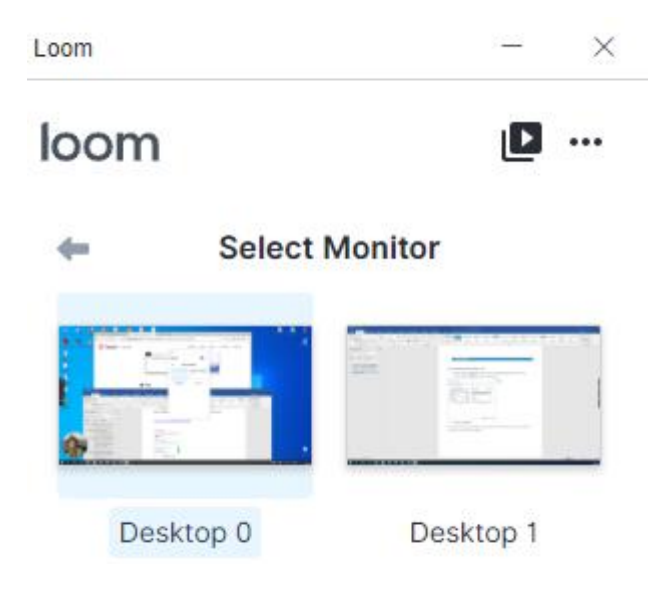

**Desktop** 0 ou **Full desktop** permet d'enregistrer l'ordinateur en entier, ce qui signifie, que si vous changez de page pendant l'enregistrement ou vous ouvrez un autre fichier, l'outil enregistrera tout.

**Desktop 1 Current tab** permet l'enregistrement unique de l'écran en cours, l'ouverture d'un fichier ou le choix d'une autre page web par exemple, ne sera pas enregistré.

Un **compte à rebours de 3 secondes** va s'enclencher et à partir de la fin du compte à rebours, tout ce que vous faites sera enregistré.

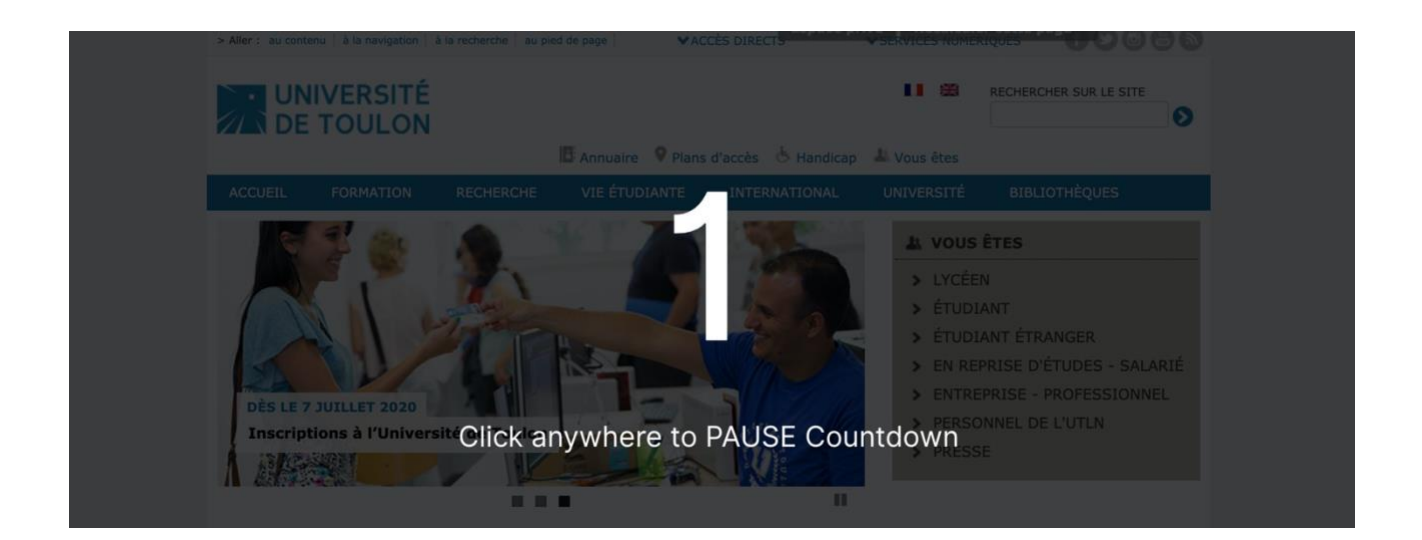

#### 2.4 Gestion de l'interface de Loom pendant l'enregistrement

#### 2.4.1 Réglage de la vignette Caméra :

Vous pouvez grossir la partie Caméra en cliquant sur l'un des 3 point dans le rond dédié à

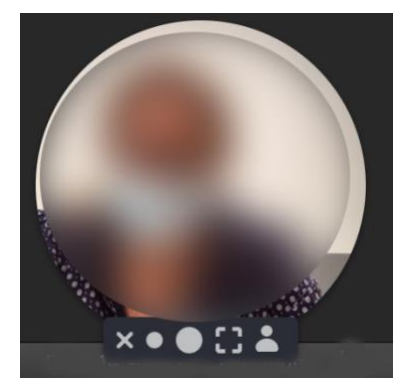

Si vous cliquez sur la croix, cela supprime la camera de l'enregistrement.

Si vous cliquez sur les ronds, cela augmente la taille de la camera dans votre enregistrement

Si vous cliquez sur le carré : la camera prend tout votre écran

Si vous cliquez sur le personnage, vous pouvez mettre une

photo.

## 2.4.2 Menu de gauche

A gauche, vous avez le menu de contrôle vous permettant de gérer l'enregistrement.

|    | Le bouton carre : il indique si vous êtes en train d'enregistrer (rouge) ou pas |
|----|---------------------------------------------------------------------------------|
| 5  | La flèche permet de recommencer votre vidéo avec les mêmes paramètres.          |
| 11 | Pause, cela met en pause l'enregistrement                                       |
| Î  | La poubelle, cela supprime l'enregistrement et ferme l'application.             |
| ∠  | Permet de pointer des éléments à l'écran avec la souris                         |

Un fois l'enregistrement terminé, une nouvelle page de votre navigateur s'ouvre avec la mise à disposition de la vidéo. Selon le temps d'enregistrement, l'encodage va être plus ou moins long et vous pourrez télécharger votre vidéo qu'une fois celui-ci terminé.

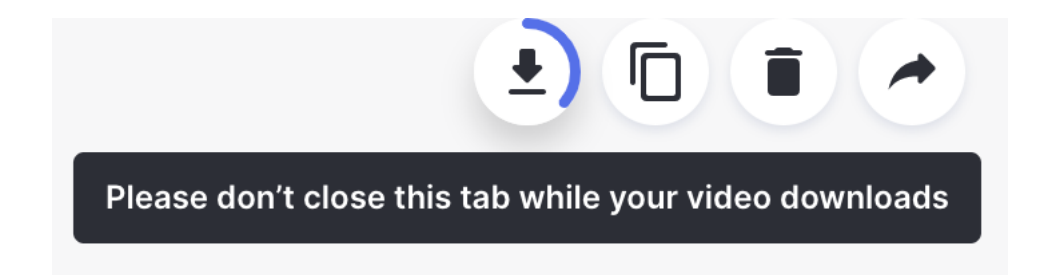

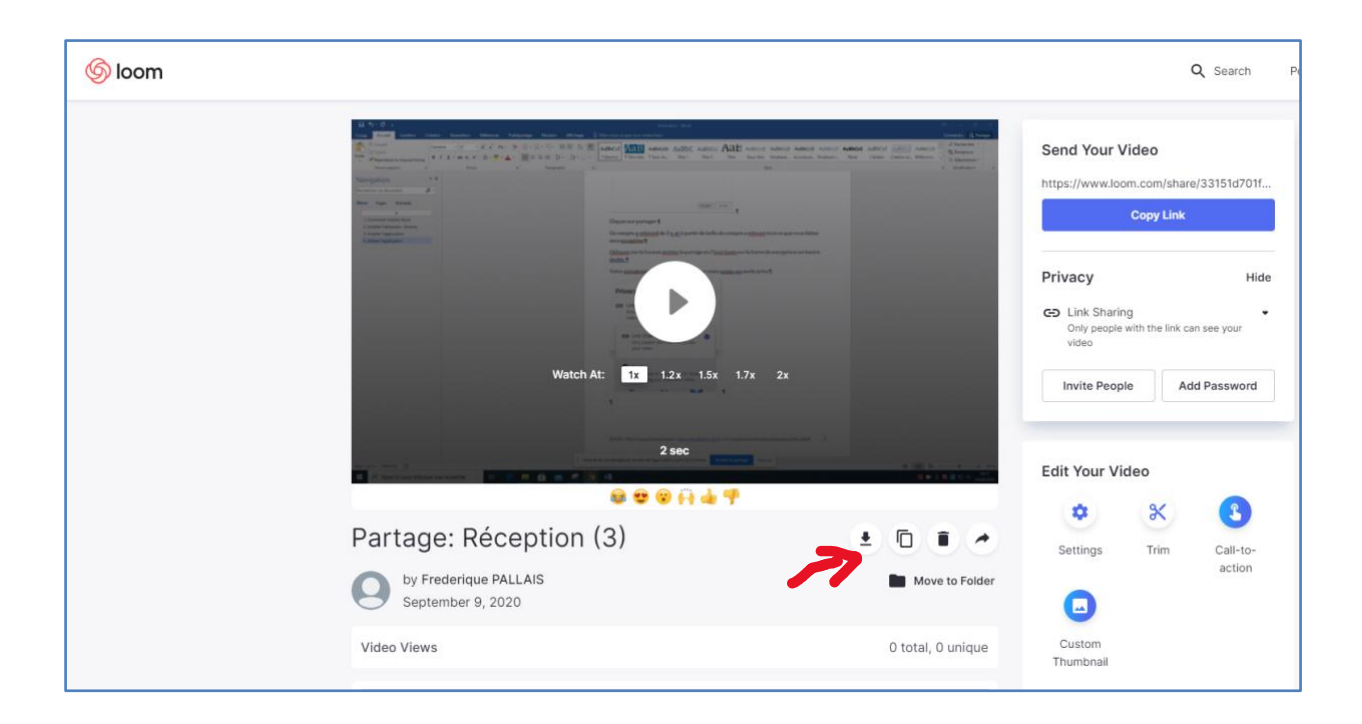

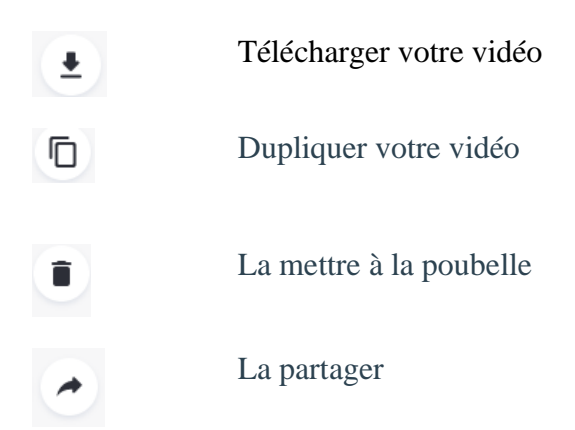

## 2.5 Télécharger votre vidéo

Pour cela cliquez sur l'icône correspondante : selon la durée de votre enregistrement, veillez à ne pas fermer le navigateur tant que celle-ci n'est pas entièrement uploadée.

La vidéo est alors enregistrée au format .mp4 et est disponible dans votre dossier Téléchargement (ou celui par défaut que vous avez choisi).

Le nom par défaut de votre vidéo téléchargée est celui de votre compte Loom.

Une fois, la vidéo téléchargée sur votre ordinateur, vous pouvez la travailler avec un logiciel de montage vidéo (**Openshot** par exemple, <u>cf. tutoriel en ligne sur le site de la DSIUN</u>)

Une fois vidéo finalisée, nous vous conseillons de la déposer sur notre serveur UTLN.Pod qui est hébergée sur nos serveurs puis de la mettre en lien dans Moodle pour que vos étudiants puissent y accéder en mode protégé.

## Pour publier votre vidéo sur UTLN.pod : connectez-vous sur https://pod.univ-tln.fr

Vous trouverez les tutoriels sur cette page : https://pod.univ-tln.fr/utlnpod/

DSIUN – Pôle Usages Numériques – <u>dsiun-tice@univ-tln.fr</u>

**Pour la diffuser sur la plateforme Moodle** : il suffit de copier le lien de la vidéo pod et de le copier dans une section via « Ajouter une ressource » : choisir « Etiquettee »

## 2.6 Option Copier le lien de votre vidéo

Vous avez la possibilité de copier le lien directement, mais nous vous déconseillons fortement de le faire car vous utilisez une version gratuite de Loom. Pour vous assurer de conserver votre travail, il est plus opportun d'utiliser l'option Télécharger la vidéo (format .MP4).

Par défaut, vos vidéos sur Loom sont en mode privé. Veillez à ne pas les mettre en mode public si vous ne souhaitez pas que tout le monde y ait accès.

#### 3. Option 2 : Installer l'extension chrome

Cettee partie est dédiée à ceux qui préfère utiliser Loom directement via le navigateur : Retrouvez sur ce lien le téléchargement de l'extension Loome pour Chrome : https://chrome.google.com/webstore/detail/loom-for-chrome/liecbddmkiiihnedobmlmillhodjkdmb

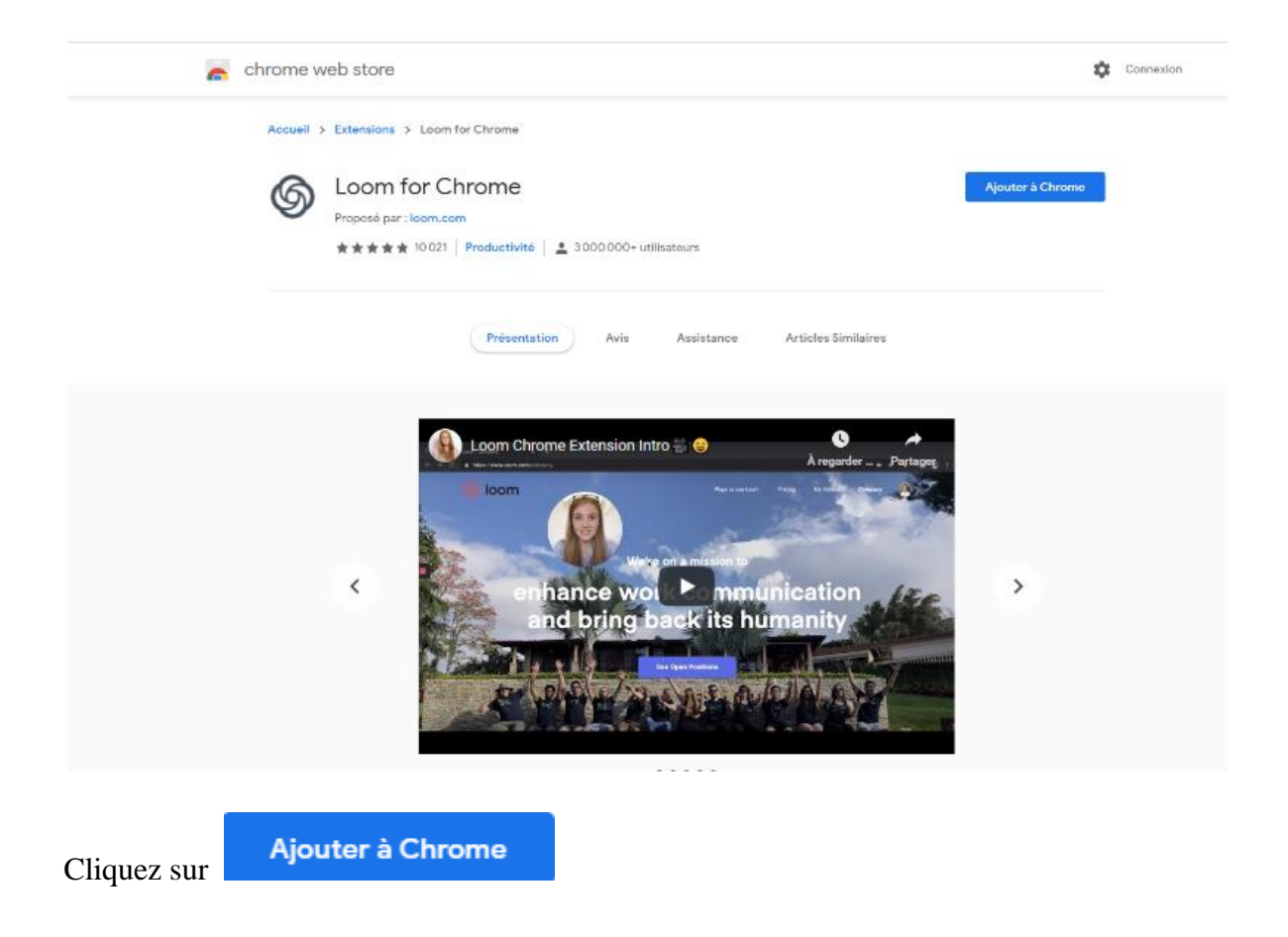

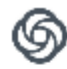

#### Installer "Loom for Chrome" ?

#### Cette extension Chrome peut :

Accéder à toutes vos données sur les sites Web que vous consultez et les modifier

Afficher les notifications

Effectuer une capture d'écran

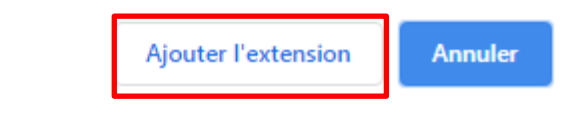

#### Un fois l'extension ajouter sur votre navigateur

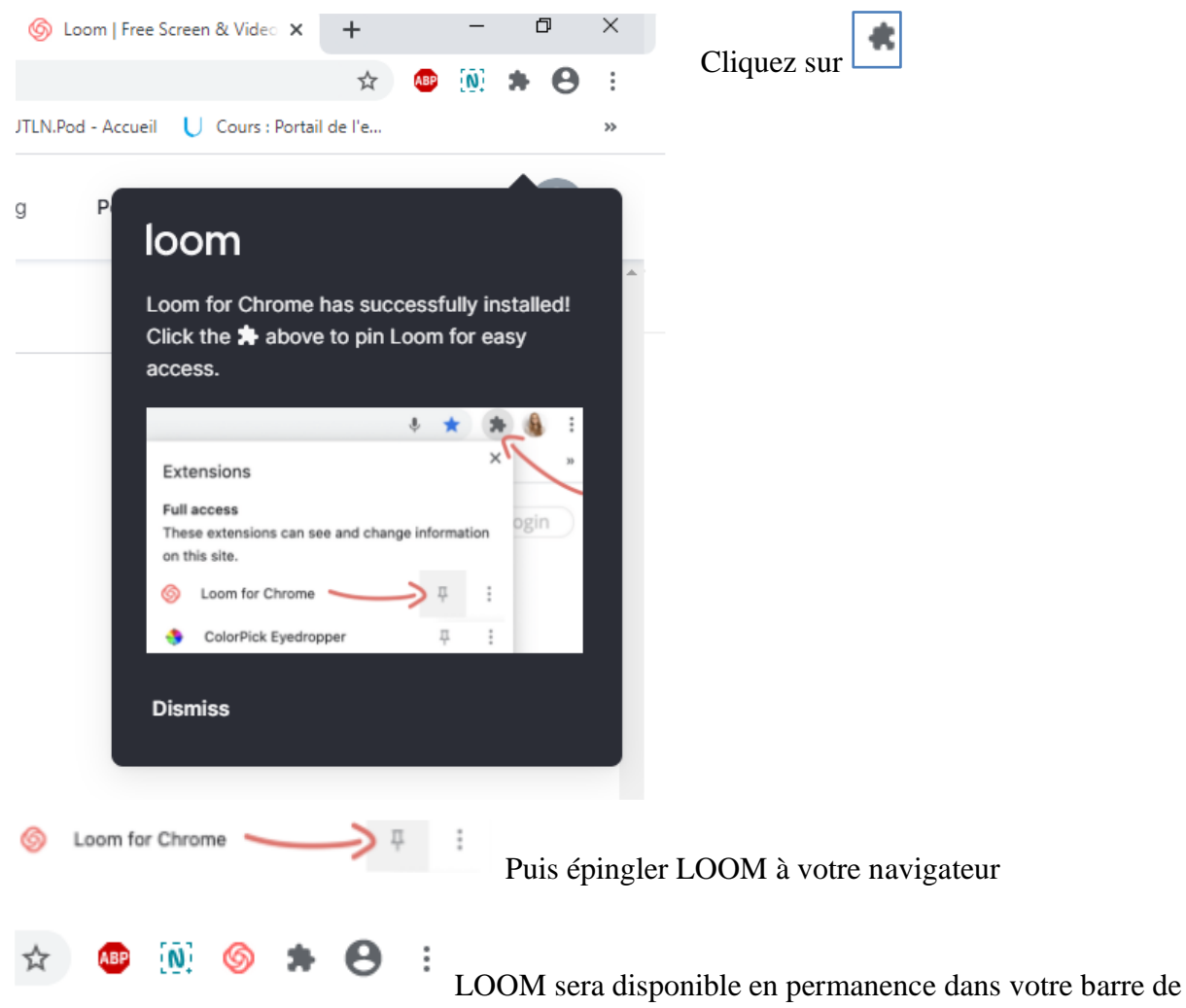

navigateur : cliquez sur l'icône pour lancer Loom

#### Une fois lancer l'extension, une fenêtre s'ouvre

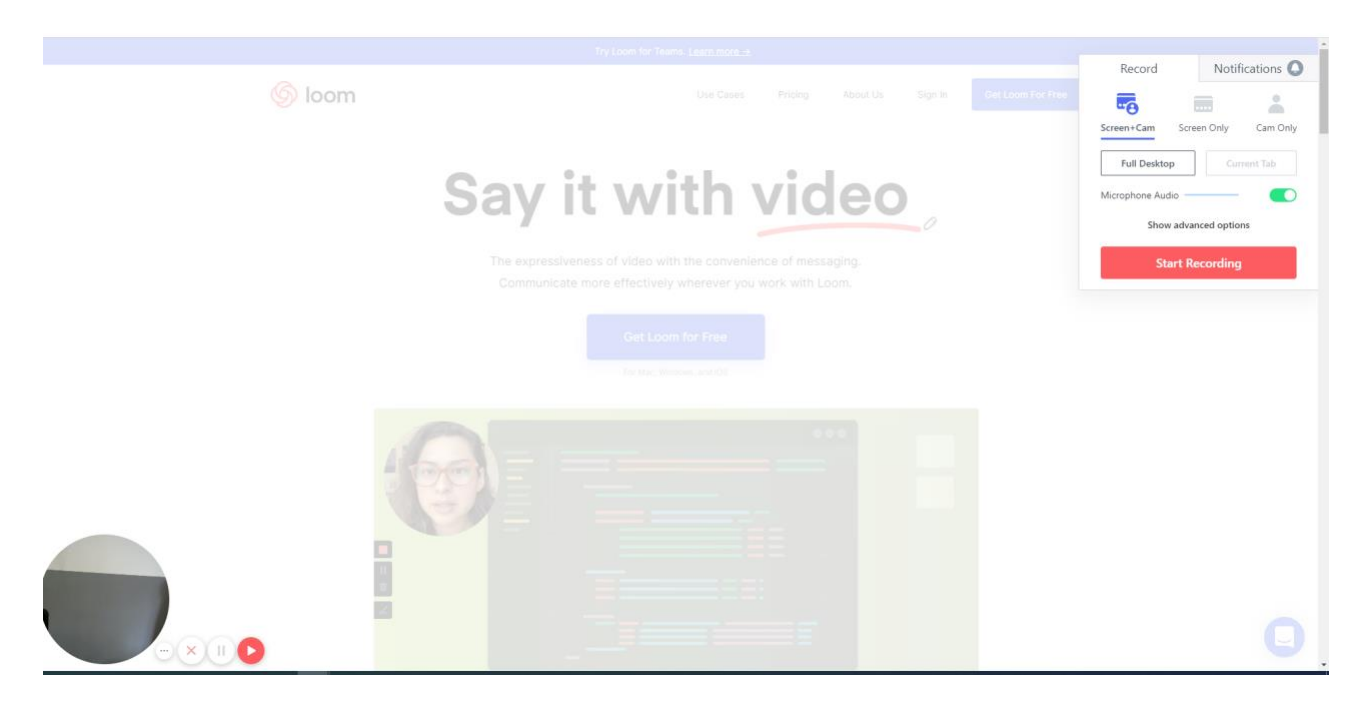

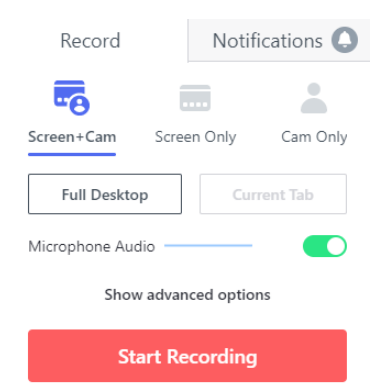

**Full desktop** permet d'enregistrer l'ordinateur en entier, ce qui signifie, que si vous changez de page pendant l'enregistrement ou vous ouvrez un autre fichier, l'outil enregistrera tout.

**Current tab** permet l'enregistrement unique de l'écran en cours, l'ouverture d'un fichier ou le choix d'une autre page web par exemple, ne sera pas enregistré

Choisir entre l'intégralité de votre écran ou une fenêtre d'application selon votre besoin. Cliquez sur la vignette qui vous intéresse puis **partager** 

Partager votre écran

Une demande de partage du contenu de votre écran a été envoyée depuis Loom for Chrome. Sélectionnez ce que vous souhaitez partager.

| L'intégralité de votre écran | Fenêtre de l'application | Onglet Chrome    |
|------------------------------|--------------------------|------------------|
| Érran 1                      | Érran 2                  |                  |
| Leidh 1                      | Et di E                  |                  |
|                              |                          |                  |
|                              |                          |                  |
|                              |                          |                  |
|                              |                          | Partager Annuler |

Un **compte à rebours de 3 secondes** va s'enclencher et à partir de la fin du compte à rebours, tout ce que vous faites sera enregistré.

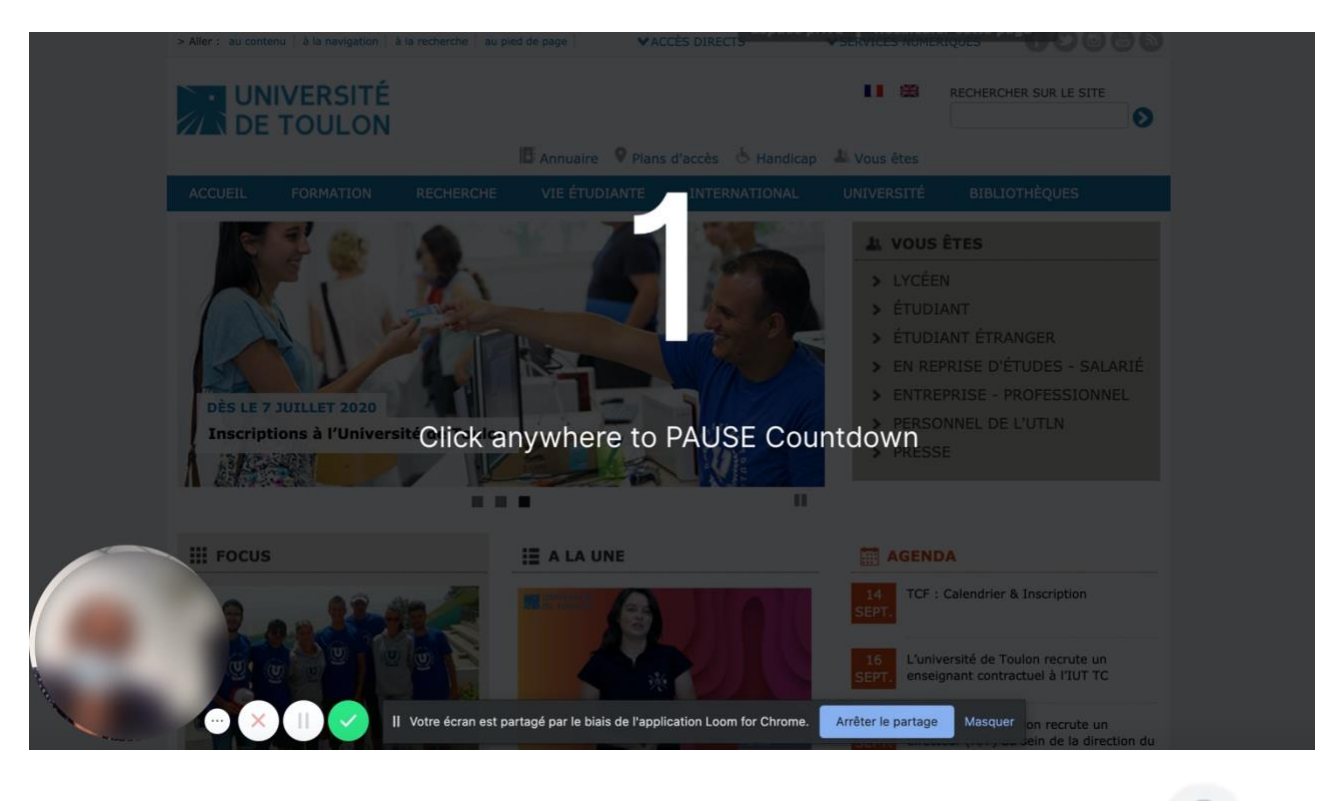

Vous pouvez voir sur la barre en haut du navigateur l'icône **LOOM** avec un point rouge qui montre que l'enregistrement est en cours.

## 3.1 Gestion de l'interface de Loom pendant l'enregistrement

**Réglage de la vignette Caméra** : vous pouvez grossir la partie Caméra en cliquant sur l'un des 3 point dans le rond dédié à

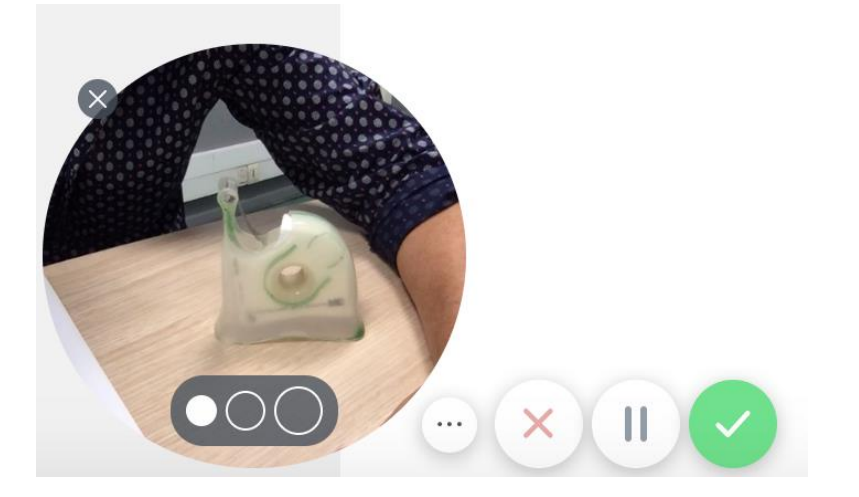

A droite, vous avez le menu de contrôle vous permettant de gérer l'enregistrement.

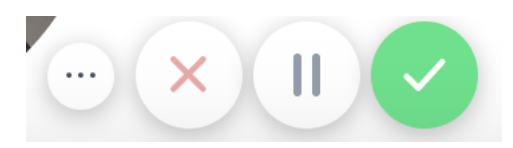

Si vous cliquez sur la croix, cela supprime l'enregistrement

Si vous cliquez sur Pause, cela le met en pause

Si vous cliquez sur la flèche verte, cela valide l'enregistrement.

Cliquez sur l'icône verte du menu de contrôle ou **l'icône LOOM** sur la barre du navigateur en haut à droite.

Une nouvelle page de votre navigateur s'ouvre avec la mise à disposition de la vidéo. Selon le temps d'enregistrement, l'encodage va être plus ou moins long et vous pourrez télécharger votre vidéo qu'une fois celui-ci terminé.

4. Publier votre vidéo sur UNTL-Pod

Une fois vidéo finalisée, nous vous conseillons de la déposer sur notre serveur UTLN.Pod qui est hébergée sur nos serveurs puis de la mettre en lien dans Moodle pour que vos étudiants puissent y accéder en mode protégé.

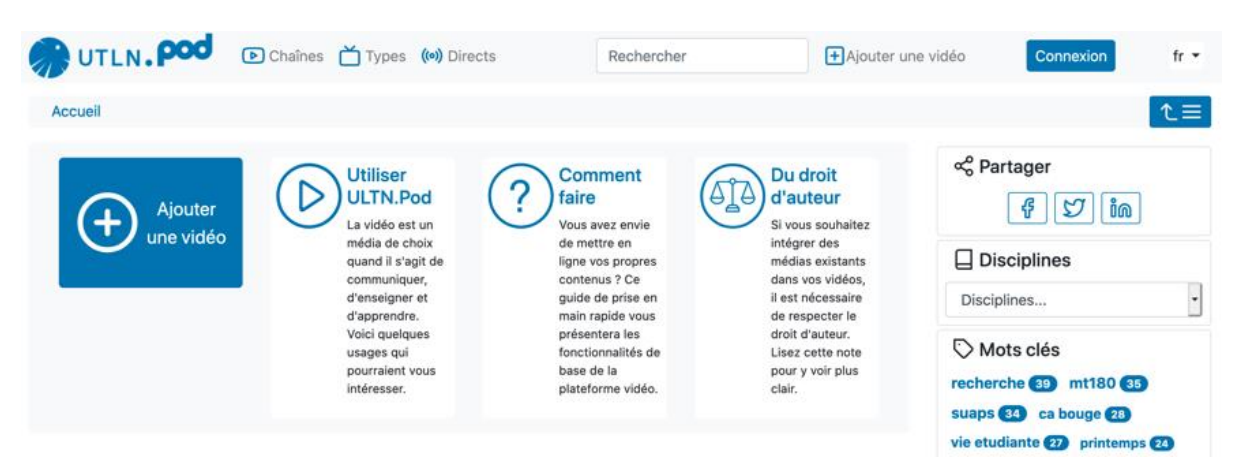

Pour publier votre vidéo sur UTLN.pod : connectez-vous sur https://pod.univ-tln.fr

Vous trouverez les tutoriels sur cette page : <u>https://pod.univ-tln.fr/utlnpod/</u>

Pour la diffuser sur la plateforme Moodle : il suffit de copier le lien de la vidéo pod et de le copier dans une section via « Ajouter une ressource » : choisir « « Etiquette ».

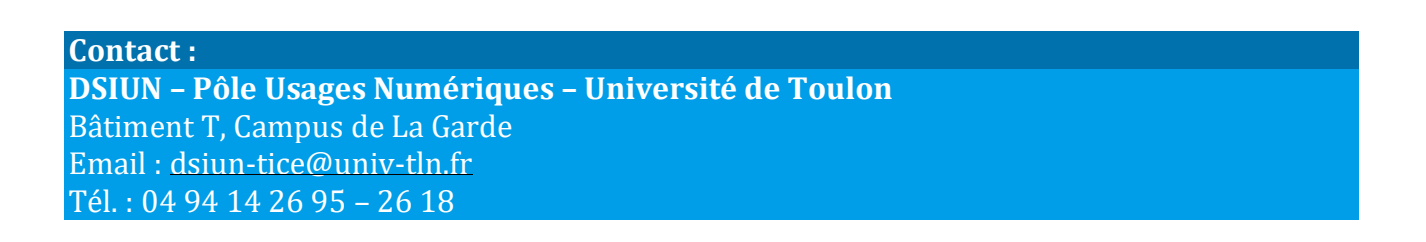